## 1. Login Screen:

| <b>≜CATA</b>                                                                                                    | LYST            |  |
|----------------------------------------------------------------------------------------------------|-----------------|--|
| katherine.p.downes-angus@                                                                                                    | هhud.gov.stg    |  |
| •••••                                                                                                    |                 |  |
| Remember Me                                                                                                    | Forgot Password |  |
|                                                                                                    | Login           |  |
| Warning! By accessing this system, you agree to the Rules of Behavior for this system and are bound by the following Terms and Conditions: |                 |  |

## 2. Landing page:

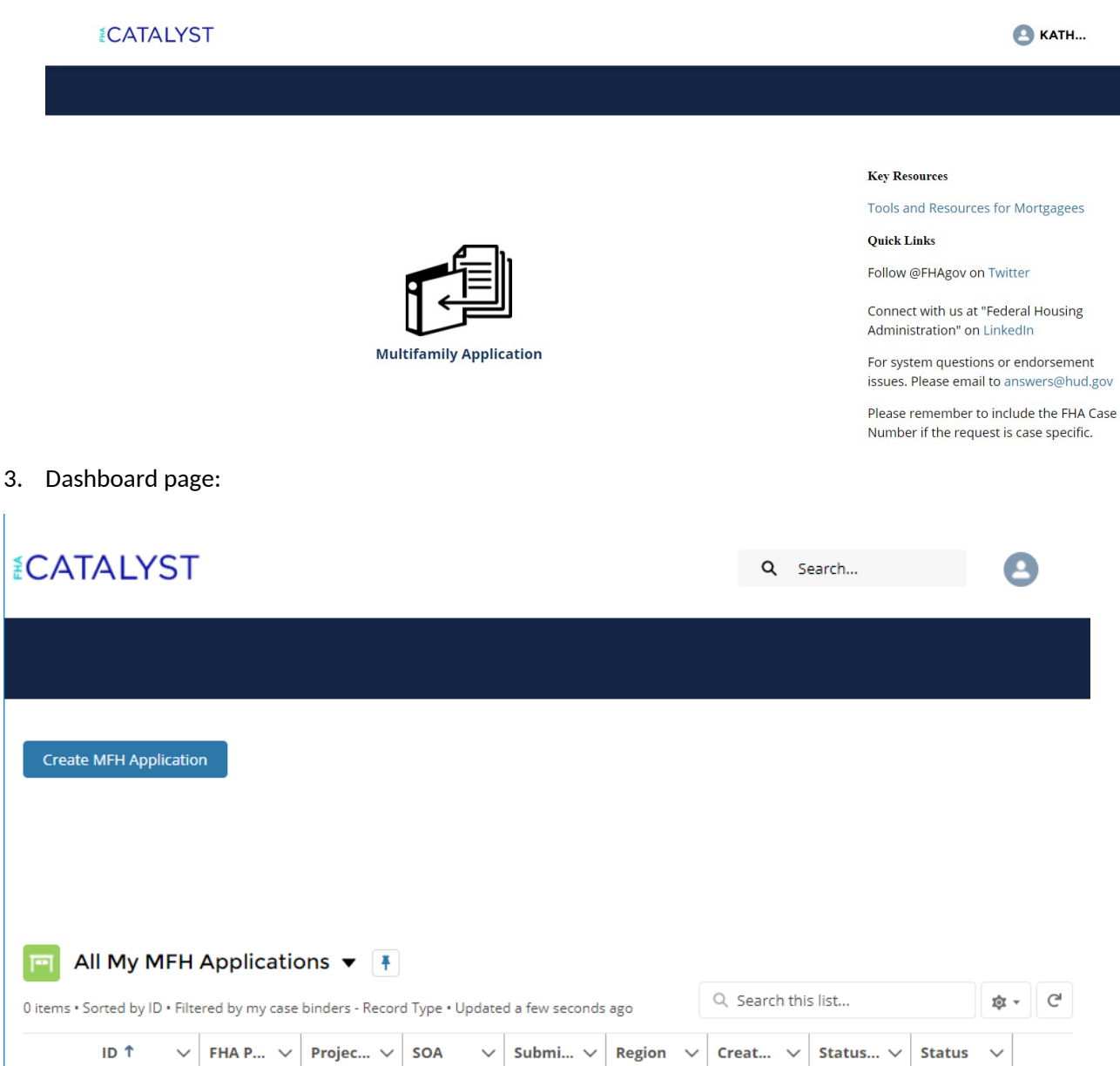

4. Create MF Application page (pre-upload)\*

| MFH App           | olication         |                        |
|-------------------|-------------------|------------------------|
| opiot             |                   |                        |
| Lender Name:      | Test MFH Lender F | Lender ID: 23632       |
| * Submission Type |                   | * Lender Contact Name  |
| Select Submissio  | on Type           | Lender Contact Name    |
| * FHA Project #   |                   | * Lender Contact Phone |
| XXXXXXXXXX        |                   | 123-456-7890           |
| * Project Name    |                   | * Lender Contact Email |
| Project Name      |                   | name@example.com       |
| * SOA             |                   | * Region               |
| Select SOA        |                   | \$ Select Region       |
|                   |                   | Comments               |
|                   | •                 | Up to 500 characters   |
|                   |                   |                        |

\*See Appendix A for dropdown options

5. Application Submission page (post-upload)

| CATALYST                            |        |                                  | 2 |
|-------------------------------------|--------|----------------------------------|---|
|                                     |        |                                  |   |
|                                     |        |                                  |   |
| MFH Application                     |        |                                  |   |
| - Upload                            |        |                                  |   |
| Lender Name: Test MFH Lender F      |        | Lender ID: 23632                 |   |
| * Submission Type                   |        | * Lender Contact Name            |   |
| Firm Application                    | \$     | KDA Lender Agency                |   |
| * FHA Project #                     |        | * Lender Contact Phone           |   |
| 0000000                             |        | 123-456-7890                     |   |
| * Project Name                      |        | * Lender Contact Email           |   |
| KDA Test Project                    |        | katherine.p.downes-angus@hud.gov |   |
| * SOA                               |        | * Region                         |   |
| 223(f) Refi/Purchase                | \$     | Northeast                        |   |
| E-Signature Policy and Training.pdf |        | Comments                         |   |
|                                     |        | Up to 500 characters             |   |
|                                     |        |                                  |   |
|                                     | Cancel | Submit                           |   |

6. Dashboard/Landing page (post-upload)

| CATALYST                                                      | MFH Application s                               | successfully created. |                 |                | 9       |
|---------------------------------------------------------------|-------------------------------------------------|-----------------------|-----------------|----------------|---------|
|                                                               |                                                 |                       |                 |                |         |
| Create MFH Application                                        |                                                 |                       |                 |                |         |
|                                                               |                                                 |                       |                 |                |         |
|                                                               |                                                 |                       |                 |                |         |
| All My MFH Applica   1 item • Sorted by ID • Filtered by my c | ations ▼ 📫<br>ase binders - Record Type • Updat | ed a few seconds ago  | Q Search this I | ist            | \$ • C  |
| ID $\uparrow$ $\checkmark$ FHA $\checkmark$                   | Project V SOA V                                 | Submis V Regi         | ✓ Created ✓ S   | Status 🗸 Statu | 5 🗸     |
| 1 CB-029584 00000000                                          | KDA Test P 223(f) Refi/                         | Firm Applic Northe    | ast 9/28/2020   | 9/28/2020 Subm | itted 💌 |

## Appendix A: Dropdown Options

| Field Name      | Value                       |  |
|-----------------|-----------------------------|--|
| Submission Type | Pre-Application             |  |
|                 | Firm Application            |  |
|                 | Other Docs                  |  |
| SOA             | 202 Elderly Capital Advance |  |
|                 | 207 Mobile Home Park        |  |
|                 | 213 Coop NC/SR              |  |
|                 | 213(i) Coop NC/SR           |  |
|                 | 220 Urban Renewal NC/SR     |  |
|                 | 221(d)(4) NC/SR             |  |
|                 | 223(a)(7) Refi              |  |
|                 | 223(f) Refi/Purchase        |  |
|                 | 231 Elderly NC/SR           |  |
|                 | 241(a) Supplemental Loan    |  |
|                 | 542(b) QPE Risk-Sharing     |  |
|                 | 542(c) HFA Risk-Sharing     |  |
|                 | 811 Capital Advance         |  |
| Region          | Midwest                     |  |
|                 | Northeast                   |  |
|                 | Southeast                   |  |
|                 | Southwest                   |  |
|                 | West                        |  |